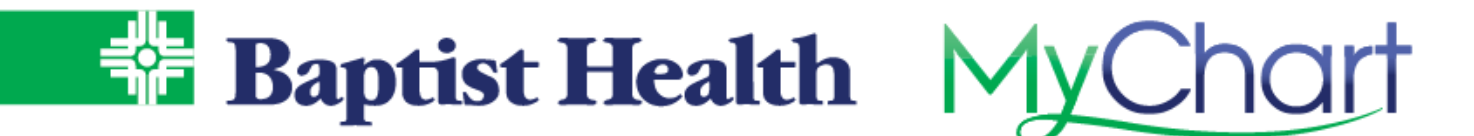

## **MyChart Portal Activation**

## **Options for Login to MyChart**

- 1. From the Baptist Health website <u>https://www.baptist-health.com/</u> select MyChart across the top menu.
- 2. Access directly from our Baptist Health MyChart website <u>https://mychart.baptist-health.org/MyChart/</u>

## Already Have an Activation Code - Signup for MyChart

- 1. If your clinic or the hospital sent an activation code via text or email, select the link from text or email.
- 2. Create a username/password for personal use & verify identity with date of birth, as well as last 4 of SSN. Click submit to complete activation.

| MyChart Signup  |
|-----------------|
| Username        |
|                 |
| Create Password |
| SHOW            |
| Date of Birth   |
| SUBMIT          |

KeepOnAmazing

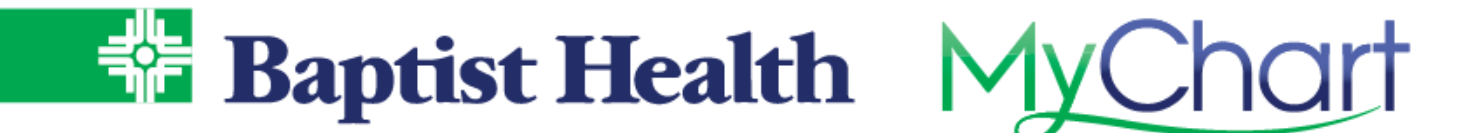

## Need an Activation Code – Self Signup

- 1. From the MyChart login screen select **Sign Up Now**.
- 2. On the right choose **Sign Up Online**.
- 3. Enter required information, complete reCAPTCHA to verify you are not a robot, then select Next.
  - a. The system will match the demographics entered with what we have on record.
  - b. Complete the additional verification questions from our third-party identity system.

| According to your credit profile,<br>you may have opened an auto<br>loan in or around December 2019.<br>Please select the lender for this<br>account. If you do not have such<br>an auto loan, select 'NONE OF<br>THE ABOVE/DOES NOT APPLY'. | JPMCB AUTO                      |
|----------------------------------------------------------------------------------------------------|---------------------------------|
|                                                                                                    | GMAC                            |
|                                                                                                    | WELLS FARGO BANK                |
|                                                                                                    | GEC AUTO LEASE                  |
|                                                                                                    | NONE OF THE ABOVE/DOES<br>APPLY |
|                                                                                                    |                                 |
|                                                                                                    | NEXT                            |

4. If a match is found to an existing MyChart account, it will prompt you to return to the login screen to login with existing username and password. Use **Forgot Username?** Or **Forgot Password?** to recover these if unable to remember.

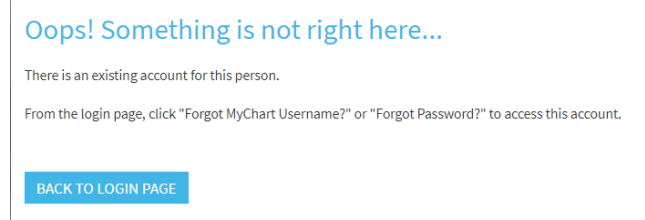

5. If no match is found, the system will direct you to create a username and password to complete MyChart setup.

| Hello Donna                                                                                                    |
|----------------------------------------------------------------------------------------------------|
| Please choose a Username & Password                                                                                                    |
|                                                                                                    |
| Step 2 of 3                                                                                                    |
| All fields are required.                                                                                                    |
| Please choose your MyChart Username and password.                                                                                                    |
| MyChart Username<br>Create a MyChart Username. It cannot be changed, so think of one that is secure and easy to remember.                                                     |
|                                                                                                    |
| Username may consist of a-z, 0-9, and or @                                                                                                    |
| Password                                                                                                    |
| Create a password. Your password must be different than your MyChart Username. For increased security, use a combination of numbers and letters<br>(lowercase and uppercase). |
|                                                                                                    |
| Eight characters or more; case sensitive                                                                                                    |
| Retype Password                                                                                                    |
|                                                                                                    |
| NEXT                                                                                                    |
| NEXT                                                                                                    |

For additional assistance with activation contact our MyChart Support line at 1-501-227-8478 or 1-888-BAPTIST.

KeepOnAmazing